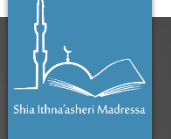

- 1. Go to the following link: <u>http://www.disclosureservices.com</u>
- In the customer login section, use the following <u>username</u>: simhujjatremote & <u>password</u>: simhujjat16733
- 3. On logging in, you will see a list of documents that you can use to prove your identity. For ease, we would recommend that the following documents are used:
  - Passport
  - UK Driving Licence
  - Bank/Credit Card/Utility statement which is less than 3 months old

If you do not have access to any of these items, then a full list can be found at the end of this document. Please ensure you have the items which you wish to use as evidence on hand as they will be needed to complete your application.

4. Remember, there is no save option, so please leave enough time to complete the form in one sitting. 5-7 minutes will be needed.

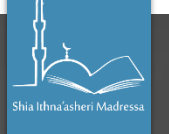

- 5. Once you have submitted the application you will receive a confirmation email to note your application number. You will also be given an option to 'Generate A Veri-fy Form'- **PLEASE DO NOT SELECT THIS OPTION.** You can save a PDF of the confirmation and close your browser.
- 6. Please bring in your identification documents into the Madressa office, so that either our administrator, Fatima bai Hirji or our Secretary Maisam Jaffer can review the documents and then upload them to CoEJ. This must be done as soon as possible after you have submitted your application, without these documents your application cannot be processed.
- 7. You can track the status of your application online (<u>https://secure.crbonline.gov.uk/enquiry/enquirySearch.do</u>) and if you have any queries you can email <u>admin@madressa.net</u>.

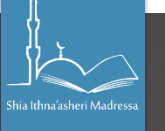

- · Bank/Building Society Account Opening Confirmation Letter (UK) issued in the last 3 months
- Letter of Sponsorship from future employment provider (must still be valid) Note: Non-UK/Non-EEA only valid only for applicants
  residing outside of the UK at time of application
- EU National ID Card (must still be valid)
- Card carrying the PASS Accreditation logo (UK and Channel Islands must still be valid)
- Letter from Head Teacher or College Principal (UK 16 to 19 year olds in full time education) Note: Only used in exceptional circumstances when all other documents have been exhausted

#### N.B: Internet generated documents are not acceptable.

In addition, you need to confirm with the organisation you are applying to whether you are going to have your ID documents validated by them or use the Veri-fy++ form that can be generated at the end of the remote web application process.

If you have any difficulties with any part of the application, our support line is open 09:00 - 20:00 on 01691 662255 or 07976 082099.

When your application has been received by the Disclosure & Barring Service (DBS), an application can be completed between 1 and 60 days.

You can seek Independent advice from the Disclosure & Barring Service (0870 90 90 844) and NACRO (020 7840 7235).

CONTINUE TO APPLICATION

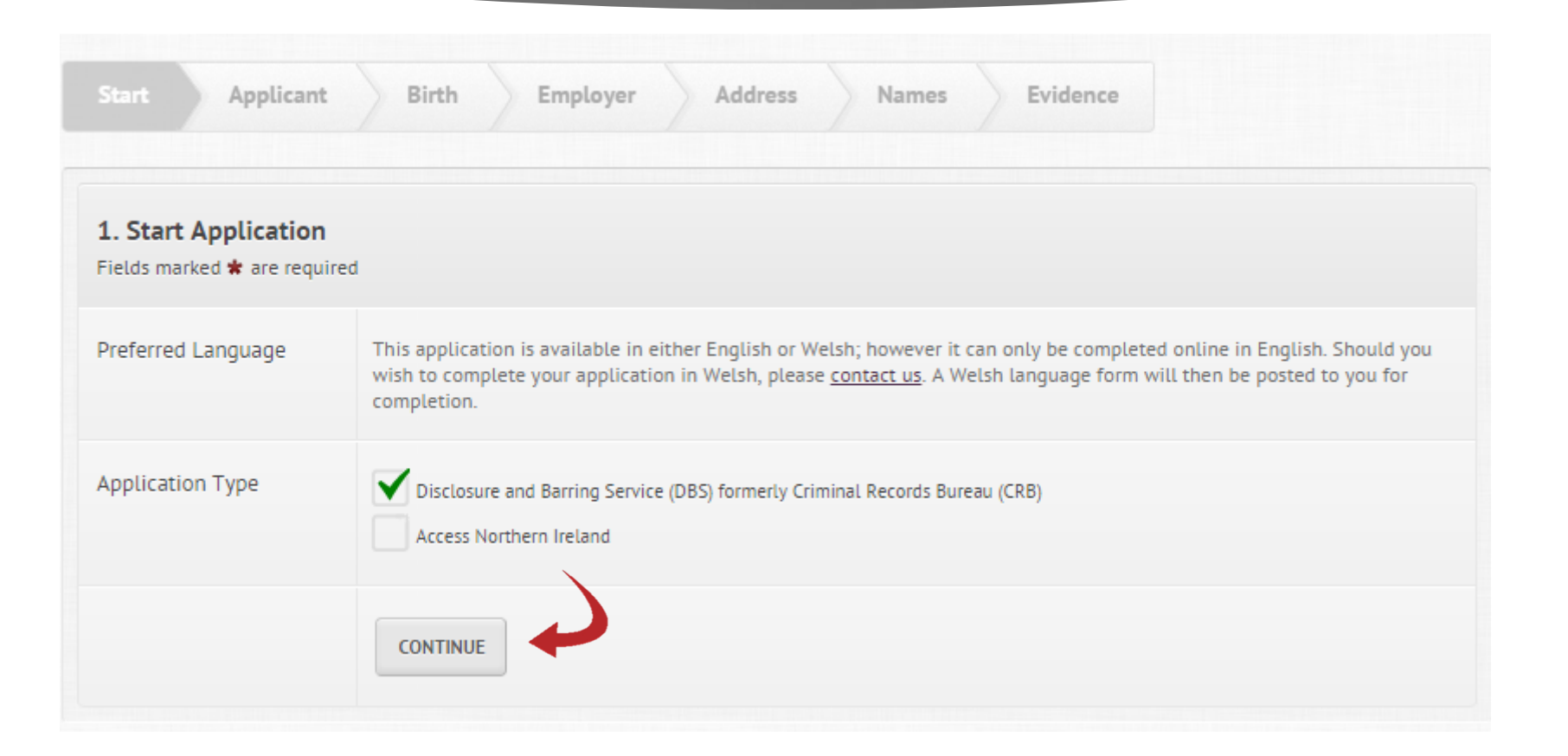

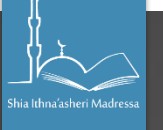

|                                     | Confidential checking process for transgender application     person who asked them to complete an application     For further information please contact the Disclose     (CRB) by:     Telephoning 0151 676 1452     Sending an empile to the DBS (CRB) sensitive appli- | icants on form f | who do not wish t<br>for a DBS (formeri<br>Barring Service (l | to reveal details of their previous identity to the<br>ly CRB) check.<br>DBS), formerly the Criminal Records Bureau |
|-------------------------------------|----------------------------------------------------------------------------------------------------|------------------|---------------------------------------------------------------|----------------------------------------------------------------------------------------------------|
|                                     | <ul> <li>senaing an email to the <u>DDS (LKD) sensitive app</u></li> </ul>                                                                                                    | lication         | steam                                                         | N.I NUMBER IS ONLY                                                                                                  |
| National Insurance<br>Number        | Please enter your NI number if you are using a P60                                                                                                    | s evidence       | REQUIRED IF YOU ARE                                           |                                                                                                    |
|                                     |                                                                                                    |                  |                                                               | SUBMITTING YOUR                                                                                                    |
| Home Telephone<br>Number <b>*</b>   |                                                                                                    |                  |                                                               | P60/P45 AS EVIDENCE                                                                                                 |
| Mobile Telephone<br>Number <b>*</b> |                                                                                                    |                  |                                                               |                                                                                                    |
| Preferred Telephone<br>Number       | - Home  Mobile                                                                                                    |                  |                                                               |                                                                                                    |
| Preferred Time to<br>Call <b>*</b>  | Any Time 👻                                                                                                    |                  |                                                               |                                                                                                    |
| Email Address 🛪                     |                                                                                                    |                  | Provide<br>you will                                           | an email address where<br>receive your application<br>ce number                                                     |

| Applicant 🕲                                               | 2 Birth 3 Employer 4 Address 5 Names 6 Evidence Submit |
|-----------------------------------------------------------|--------------------------------------------------------|
| <b>3. Place of Birth</b><br>Fields marked <b>*</b> are re | equired                                                |
| Country of Birth 🗙                                        |                                                        |
| Nationality 🛠                                             |                                                        |
| Town / City of Birth                                      | *                                                      |
| County of Birth 苯                                         |                                                        |
|                                                           | SAVE CHANGES                                           |

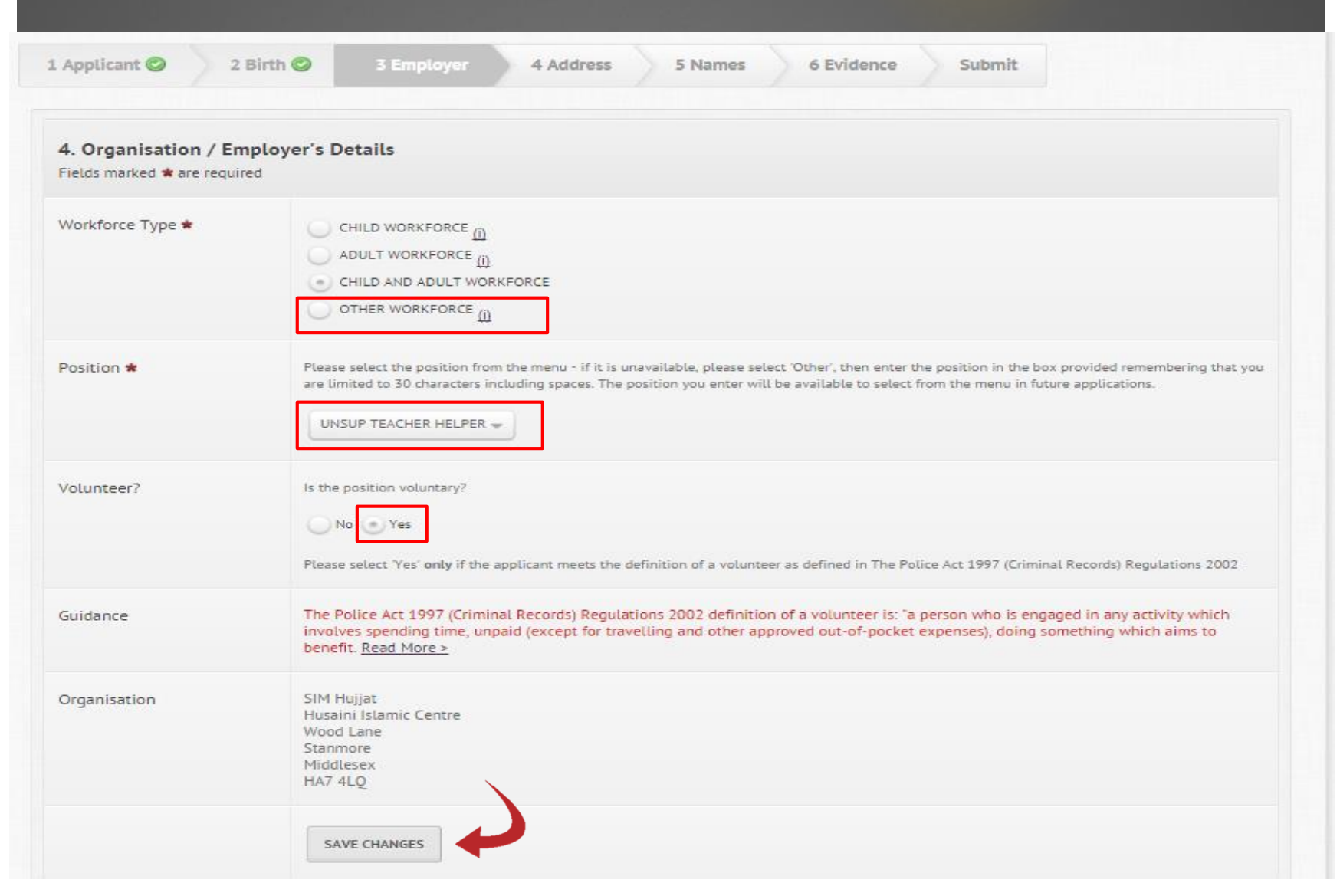

Shia Ithna'asheri Madri

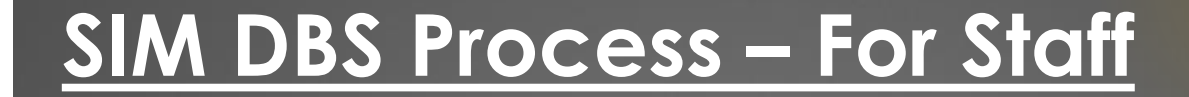

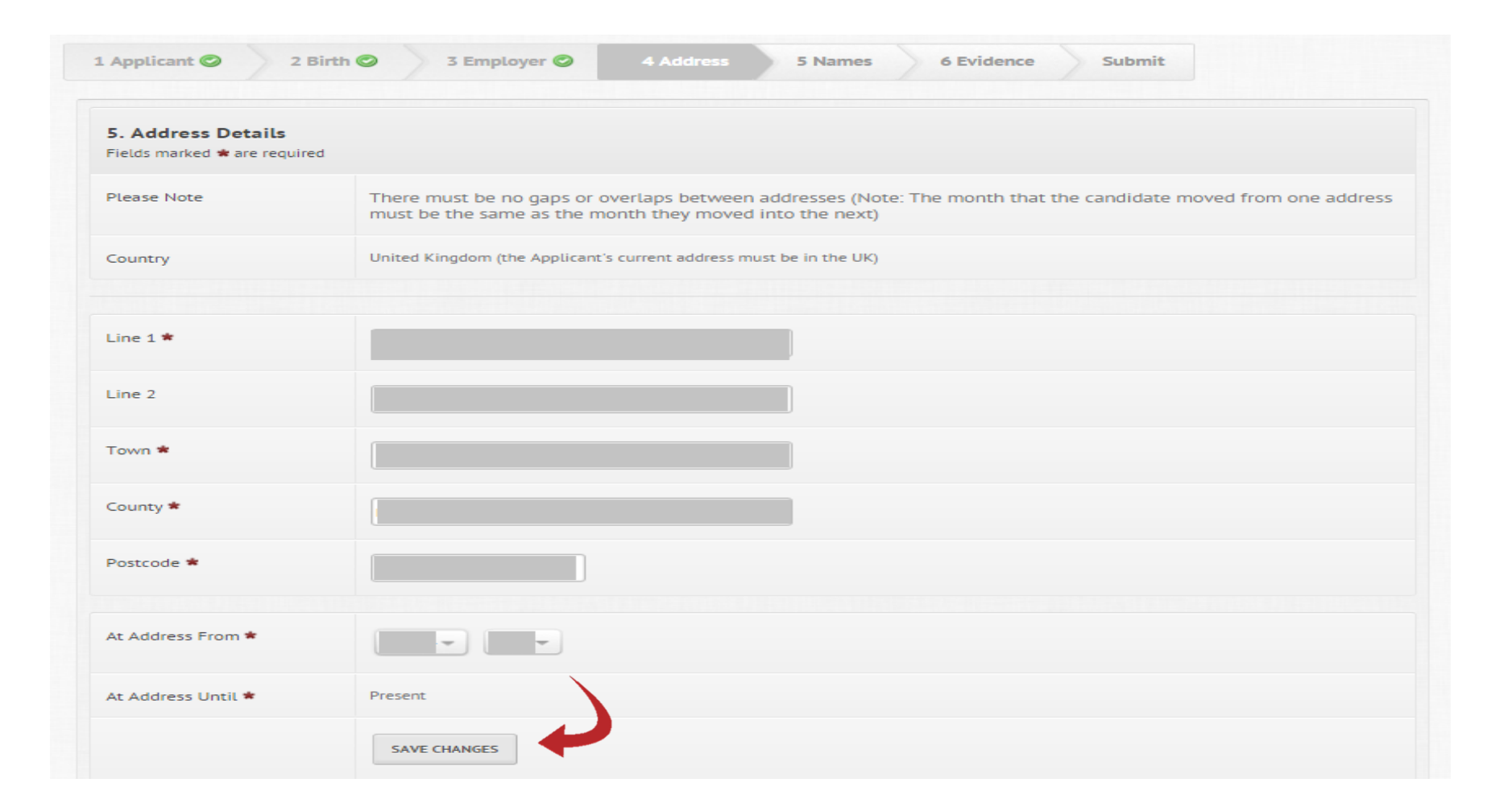

Shia Ithna'asheri Madi

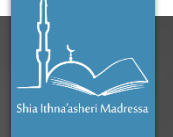

Please ensure that you list **ALL names that you have been previously legally known by**. It is important this is completed fully else your application can be held up.

Example: If you have a maiden name, you must state that here.

| . Other Names                |          |          |   |  |  |  |
|------------------------------|----------|----------|---|--|--|--|
| ields marked 🗯 are           | required |          |   |  |  |  |
| lave you used any<br>ames? 🛊 | other    | • No Yes | 0 |  |  |  |

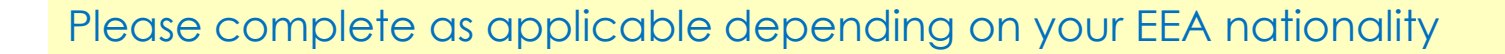

| 7 Identity Verification              |                                                                                                    |
|--------------------------------------|----------------------------------------------------------------------------------------------------|
| . identity vermeation                |                                                                                                    |
| s the applicant an EEA*<br>National? | Yes No *European Economic Area, comprising: the United Kingdom & Ireland, Austria, Belgium, Bulgaria, Cyprus, the Czech Republic, Denmari Estonia, Finland, France, Germany, Greece, Hungary, Iceland, Italy, Latvia, Liechtenstein, Lithuania, Luxembourg, Malta, the Netherland Norway, Poland, Portugal, Romania, Slovakia, Slovenia, Spain and Sweden. |

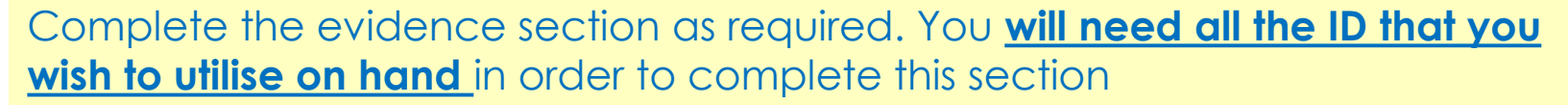

| Fields marked <b>*</b> are required |                                                                                                    |  |  |  |  |  |
|-------------------------------------|----------------------------------------------------------------------------------------------------|--|--|--|--|--|
| Guidance                            |                                                                                                    |  |  |  |  |  |
|                                     | <b>Please Note:</b> From 8 June 2015, the paper counterpart to the photocard driving licence will no longer be issued by the DVLA. Paper driving licences issued before the photocard was introduced in 1998 will remain valid and should not be destroyed. For the DBS ID checking process this means that just the driving licence photocard needs to be checked, unless an old style paper driving licence is produced (pre-1998). The DBS will shortly be updating their identity checking guidelines to include this change. A photo-card driving licence issued by the DVLA without the paper counterpart will be classed as a group 1 primary identity document. There will be no need to view the paper counterpart for driving licences issued before the date of the change. The requirement for a paper counterpart for Group 2a photo-card licenses will also be removed from this date. These are minimum ID requirements and will no impact how you validate an applicant's identity. |  |  |  |  |  |
| Evidence Provided 🗙                 | Route One (1 document from Group 1, plus 2 from Group 1, 2a or 2b)                                                                                                    |  |  |  |  |  |
|                                     |                                                                                                    |  |  |  |  |  |

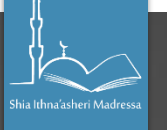

| 8. Declarations<br>Fields marked * are required |                                                                                                    |
|-------------------------------------------------|----------------------------------------------------------------------------------------------------|
|                                                 | Fair Processing Notice: The DBS may now also use the information provided on the certificate, or any other information they are made aware of, to inform consideration of their barring decisions. DBS are able to do this as legislation contained in the Safeguarding Vulnerable Groups Act 2006, gives the DBS powers to do so. The amendments to the Exceptions Order 1975 (2013) provide that certain spent convictions and cautions are 'protected' and are not subject to disclosure to employers, and cannot be taken into account. Guidance and criteria on the filtering of these cautions and convictions can be found <u>here</u> .                                                                                                    |
| Declarations \star                              | Do you have any convictions, cautions, reprimands or final warnings which would not be filtered in line with <u>current guidance</u> ?                                                                                                    |
|                                                 | 💌 I declare the information that I have provided in support of this application is complete and true and understand that knowingly to make a false statement for this purpose is a criminal offence                                                                                                    |
|                                                 | I consent to the DBS (formerly CRB) checking the details I have provided in support of this application against the data sources specified in the notes for guidance, in order to verify my identity and process this application. These details may be recorded and used to assist other organisations for identity and verification purposes.                                                                                                    |
|                                                 | FAIR PROCESSING: NOTICE TO APPLICANTS<br>The Disclosure and Barring Service (DBS), formerly the Criminal Records Bureau (CRB) will refer the details provided on this application form to government and law enforcement bodies in<br>accordance with any relevant legislation. The details provided to these bodies will be used for identifying possible matches to records held by them. Where such a match is established, data may<br>be released to the DBS (formerly CRB) for inclusion on any certificate issued. The details provided on this form may be used to update the records held by the bodies specified above. The details<br>provided on this application form may be used to verify your identity for authentication purposes. |
| omplete the                                     | I confirm that I understand that it is a requirement of the DBS (formerly CRB)'s Code of Practice that all Registered Bodies must treat Disclosure applicants who have a criminal record fairly and<br>do not discriminate because of a conviction or other information revealed. It also obliges Registered Bodies to have a written policy on the recruitment of ex-offenders; a copy of which can be<br>given to Disclosure applicants at the outset of the recruitment process.                                                                                                    |
| eclarations                                     | I confirm that I have been made aware and have been given copies or have access to the SIM HUJJAT Policy on the Recruitment of Ex-offenders, Equal Opportunities Policies, and the DBS (formerly CRB) Code of Practice April 2009 at the outset of my recruitment.                                                                                                    |
|                                                 | I confirm my understanding that my Disclosure information is only used for the specific purpose for which it was requested and for which my full consent has been given.<br>I confirm that unless the nature of my position allows SIM HUJJAT under the Rehabilitation of Offenders Act 1974 (Exceptions) Order 1975 to ask questions about my entire criminal record, they                                                                                                    |
|                                                 | will only ask about unspent criminal convictions as defined in the Rehabilitation of Offenders Act 1974.                                                                                                    |
| our                                             | I confirm that the information that I have provided in support of this application is complete and true and understand that knowingly to make a false statement for this purpose is a criminal offence.                                                                                                    |
| onligation                                      | Consent of Applicant<br>I consent to the DBS (formerly CRB) checking the details I have provided in support of this application against the data sources specified in the notes for guidance, in order to verify my identity                                                                                                    |

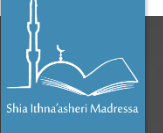

# Disclosure And Barring Service (DBS) Application SIM Hujjat

#### Thank you, your application has been submitted successfully.

Veri-Fy provides a way to validate your ID documents if you are unable to attend your organisation's premises personally to have them validate your ID evidence documents.

Only select the Veri-Fy option if you have been told to do so by your organisation's contact. If in doubt, please contact the person who asked you to complete this application for further advice.

GENERATE VERI-FY FORM Do not click this

Application ID:

make a note of your application ID

#### 🖨 Print 🖬 PDF

The organisation that asked you to complete this criminal record application will receive an email alert notifying them you have completed your application, please contact them directly for information on the next part of your recruitment process.

You should now receive an email to the email address you specified stating your application reference. If it has not come through, please check your junk mail.